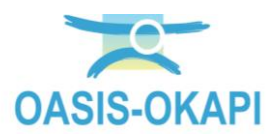

# Réaliser un entretien spécialisé garanti

| 1. | Objectif et démarche1                    |
|----|------------------------------------------|
| 2. | Spécifier les types de garantie1         |
| 3. | Afficher vos ouvrages4                   |
| 4. | Afficher les propositions d'actions5     |
| 5. | Programmer l'entretien spécialisé7       |
| 6. | Réaliser l'entretien spécialisé9         |
| 7. | Générer une visite de fin de garantie 10 |
|    |                                          |

## 1.Objectif et démarche

Réaliser un entretien spécialisé sur une proposition d'actions et lui adjoindre une visite de fin de garantie.

La démarche est la suivante :

- Spécifier les types de garantie
- Générer l'entretien spécialisé à partir d'une liste de propositions d'actions
- Une fois la visite d'entretien réalisée, générer la visite de fin de garantie associée.

#### 2.Spécifier les types de garantie

►A partir de l'interface de paramétrage d'OASIS, créer les types de garantie à gérer et les visites de fin de garantie associées

- Lancer le client « OASIS 7 Paramétrage » :

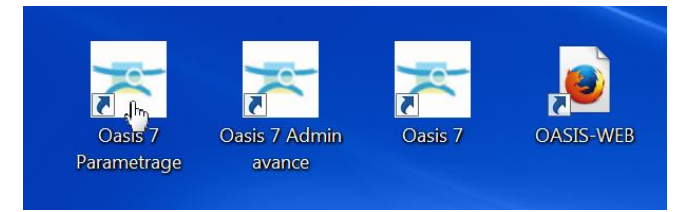

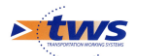

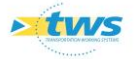

Dans l'interface de paramétrage :

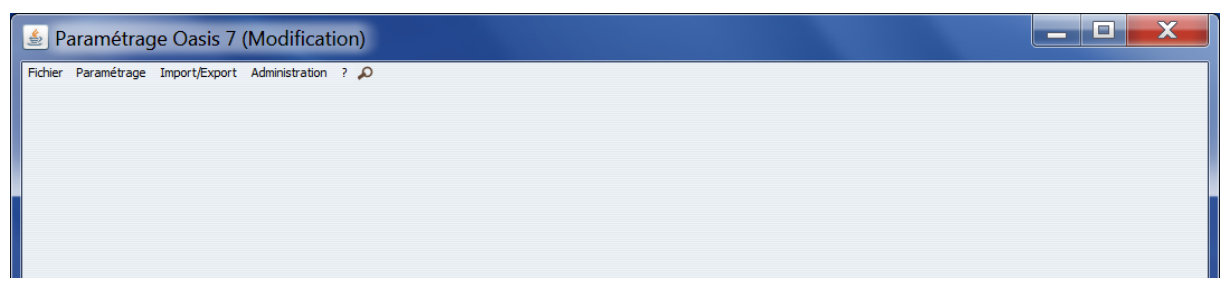

• Utiliser la commande {Listes de références} du menu **{Paramétrage}** :

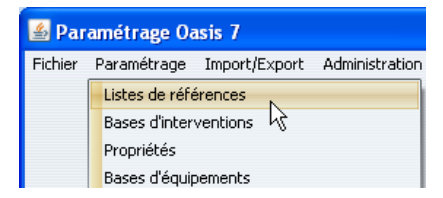

- Pour créer les types de garantie à gérer :
  - Editer la table de référence des types de garantie :

• Créer et spécifier les types de garantie :

| Paramétrage (Modification)                                                                                                    |              |                                                                                                    |       |                                                                      | ×                                                            |
|----------------------------------------------------------------------------------------------------|--------------|----------------------------------------------------------------------------------------------------|-------|----------------------------------------------------------------------|--------------------------------------------------------------|
| The (s  Transform  Transform  Tr | Norr<br>Vist | Hon<br>Esandeid<br>Jorda de Quade<br>Jorda de Quade<br>Jorda de Quade<br>Jorda de Quade<br>Esandeida<br>e de fin nécessare | Réant | L Durée par défaut<br>5<br>7<br>Durée par défaut<br>Durée par défaut | Vante de finindessaire<br>Faux<br>Faux<br>Faux<br>Faux<br>10 |
|                                                                                                    |              |                                                                                                    | OK    |                                                                      |                                                              |

*Ici, type de garantie « Etanchéité » avec une durée de garantie proposée de 10 ans et une visite de fin de garantie non systématique* 

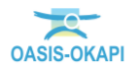

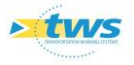

- Utiliser ensuite la commande {Bases d'interventions} du menu {Paramétrage} :

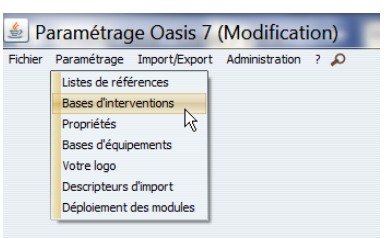

- Pour créer le type de visite « Visite de fin de garantie » et associer des garanties aux types de tâches concernés.
- Dans l'interface de paramétrage des bases d'interventions affichée, choisir de travailler sur un type d'ouvrage :

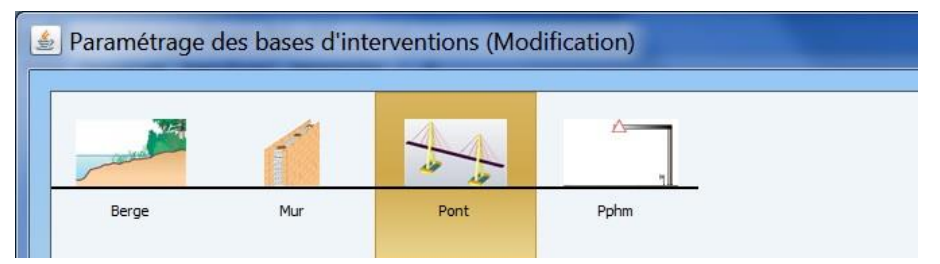

- Pour créer le type de visite « Visite de fin de garantie » :
  - Choisir de travailler sur la « Surveillance » :

| Entretien spécialisé                                      | Base de prix Defaut | 💽 🕂 🗙 🖄 Expe |
|-----------------------------------------------------------|---------------------|--------------|
| Entretien spécialisé<br>Surveillance<br>Entretien courant |                     | _            |
|                                                           |                     |              |

 Dans le tableau de paramétrage affiché, créer le type de visite « Visite de fin de garantie » :

| Libeló                         | Chapitre I | Périodicité V | isite p | Vaite d., | Msite a | Actions | Actions. | Export | Model de Py                     | Proor | Notatio | o\/isite | En de carantie | Visite | Type de | A guivre | Indur. | Coole | Rece | Struc | ham. Fm: | on. Foley. | Finley. | Blog | Dout | traosE | Nev Pro | d Freq | Pro |
|--------------------------------|------------|---------------|---------|-----------|---------|---------|----------|--------|---------------------------------|-------|---------|----------|----------------|--------|---------|----------|--------|-------|------|-------|----------|------------|---------|------|------|--------|---------|--------|-----|
| Entretien Courant              | Entretien  |               |         |           |         |         | Entret   |        | 0                               | N     | 1       | 1        |                |        |         | 191      |        |       |      |       |          |            |         | 10   |      |        |         |        | 13  |
| VA 2020                        | Visite P   |               |         |           |         | M       |          | M      | VAQOA2 (VAQOA2-PONT (20200424)) | N     | 1       | E        |                |        |         |          |        |       | V    | 1     |          |            |         |      |      |        | m       |        | B   |
| Visite annuelle                | Visite P   | 1             |         |           |         | N       |          | 1      | VAQOA2 (VAQOA2-PONT)            | 1     | 1       | -        |                |        |         | 1        |        |       |      | -     |          |            | 8       |      | -    |        | B       |        | 1   |
| Inspection Détailée Périodique | Visite P   |               |         | 1         |         |         |          |        | VAQOA_S (VAQOA_S-PONT)          | R     | N       | 8        |                |        | -       | 1        |        |       |      |       |          |            |         |      |      |        | -       |        | B   |
| Visite DPC                     | Visite P   |               |         |           |         |         |          |        | VAQOA2 (VAQOA2-PONT)            |       | 1       |          |                |        |         | 1        | -      |       |      |       |          |            |         |      |      |        |         |        | -   |
| VAQOA                          | Visite P   | 1             |         |           |         | 2       | 1        | 1      | VAQOA2 (VAQOA2-PONT)            | 1     | 1       | E        | 8              |        | -       | 1        |        |       |      |       |          |            |         |      |      |        |         |        | B   |
| Inspection Détailée Initiale   | Visite P   |               | -       | 1         |         |         |          |        | VAQOA_S (VAQOA_S-PONT)          |       | 1       | 1        |                |        |         | 12       | -      | -     |      | -     | <b>F</b> | 1          |         | 0    | -    |        |         |        | 10  |
| Visite IQOA                    | Inspec     |               |         |           |         | 2       |          | M      | VAQOA_S (VAQOA_S-PONT)          | R     | N       | E        |                |        | -       | 1        | E      | B     |      |       |          |            |         |      | B    |        |         |        |     |
| Visite IQOA2                   | Inspec     |               |         |           |         |         |          | N      | VAQOA2 (VAQOA2-PONT)            | 1     | 1       | 1        |                |        |         | 1        | 5      | 5     |      | 10    | <b>E</b> | 1          |         | 100  | -    |        |         |        | 13  |
| VAQOA2                         | Inspec     |               |         |           |         | M       |          | N      | VAQOA2 (VAQOA2-PONT)            | 1     | 1       |          |                |        |         | 1        |        |       | V    |       |          |            |         |      |      |        |         |        | B   |
| Visite par plongeur            | Visite A   |               | 1       |           | N       |         |          |        | VAQOA_S (VAQOA_S-PONT)          | R     | 1       | <b>E</b> |                |        |         | 1        |        | -     |      |       | 10       | 13         |         | 10   | 1    |        |         |        | 1   |
| Visite de fin de garantie      | Autres     |               | -       |           |         | 0       |          |        | VACOA2 (VACOA2-RONT (20200424)) |       | 1       |          | 121            |        |         |          |        |       | -    |       |          | n          | D       | 0    | n    |        | m       |        | -   |

Ne pas oublier de cocher la case [Fin de garantie]

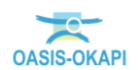

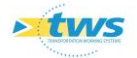

**Remarque :** Si la colonne « Fin de garantie » n'est pas affichée, utiliser le bouton isitué dans l'angle supérieur droit du tableau lequel affiche la liste des colonnes disponibles ; il suffira de cocher la colonne « Fin de garantie » pour que celle-ci soit affichée dans le tableau :

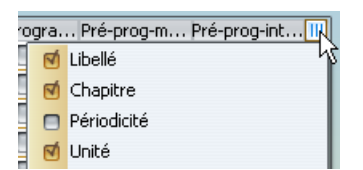

- Pour associer des garanties aux types de tâches concernés :
  - Choisir de travailler sur l' « Entretien spécialisé » :

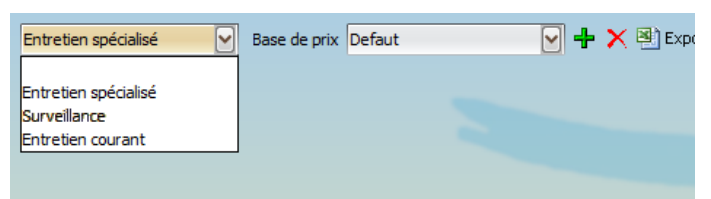

 Dans le tableau de paramétrage affiché, associer les garanties souhaitées aux types de tâches concernés :

| 1 5                                                                                                    | <u> </u>                                |                     |                                                     |                  |                |                                                                                                    |
|----------------------------------------------------------------------------------------------------|-----------------------------------------|---------------------|-----------------------------------------------------|------------------|----------------|----------------------------------------------------------------------------------------------------|
| Berge Mur Pont                                                                                                    | Pphm                                    |                     |                                                     |                  |                |                                                                                                    |
| ien spédalisé 🔄 Base de prix Defaut                                                                                                    | 🖌 🕂 🗙 🖄 Exporter 🛞 Importer 🔞 de        | iponibles seulement |                                                     |                  |                | General                                                                                                    |
| les types de tâche                                                                                                    | 2 1 1 1 1 1 1 1 1 1 1 1 1 1 1 1 1 1 1 1 | 10.00               |                                                     | Non-second Afric | - Marketter of |                                                                                                    |
| nahana an infaan an infaan on a daan<br>MDele                                                                                                    | Chapter -                               | unte                | Courcementer en processions en processions          | Programmable     | Teornique      | Type garante                                                                                                    |
| Dépose et repose de maçonnerie pierres de talle                                                                                                    | 1 Marché réparations O.A.               |                     | 550 Ce prix rémunère la dépose, le décrotta         | 8                | <b>N</b>       |                                                                                                    |
| Dépose et repose de maçonnerie pierres ou moélions                                                                                                    | 1 Marché réparations O.A.               |                     | 430 Ce prix rémunère la dépose, le décrotta         | 8                | M              |                                                                                                    |
| Depose garde-corps existant                                                                                                    | 1 Marche reparations O.A.               |                     | 13 Ce prix remunere la depose complete d            |                  | N N            |                                                                                                    |
| vesuences o eau grand modele                                                                                                    | Marche reparations U.A.                 |                     | eu ce prix remunere la Heu de descentes             |                  |                |                                                                                                    |
| escences o eau peor modele                                                                                                    | 1 Marche reparations O.A.               |                     | no Le prix remunere la PMD de descentes             |                  | N              |                                                                                                    |
| rans Fru pour nur de souterentent (0.80)                                                                                                    | 1 Marchá rénaratione () A               |                     |                                                     | -                |                |                                                                                                    |
| the sine pour during soutenement to ou                                                                                                    | 1 Marché céneratione O.A.               |                     | P<br>25 Ca quie câmunica su mi da distrisme fi      |                  | 9              |                                                                                                    |
| Went has an \$708E                                                                                                    | 1 Marché rénarations O.A.               |                     | d B th Ca prix remunere au mi- de plateage, IL      | -                |                |                                                                                                    |
| Ament has an CAENE                                                                                                    | 1 Marché rénaratione O.A.               |                     | 4 0 20 Ce prix remanere la rouristure, la pose      |                  | 2              |                                                                                                    |
| Minant box on CADIN ALTOY: ANE                                                                                                    | 1 Marché cénerations () A               |                     | 2 220 Ca providencial de la forentia de providencia |                  | al             |                                                                                                    |
| Wmente hole mise en fiche hattene renimene                                                                                                    | 1 Marcha ninarations 0.4                |                     | at an an an an an an an an an an an an an           |                  | 9              |                                                                                                    |
| Viments hois now southment petit modèle 1.50 m                                                                                                    | 1 Marché réparations O.A.               |                     | 11 Ce roix rémunice la FMD de rodios de s.          | -                | R              |                                                                                                    |
| Idments hois southnement grand modifie 2 50 m                                                                                                    | 1 Marché rénarations () A               |                     | 18 Ce orix rémunère la EMD de rodos de s            |                  | 51             |                                                                                                    |
| Véments d'extrémité de carde-corps                                                                                                    | 1 Marché réparations (), A              |                     | 400 Ce prix résurire la FMO d'éléments de           | 8                | R              |                                                                                                    |
| Inrochements                                                                                                    | 1 Marché rénarations (). A.             |                     | 65 Ce prix rémunère le transport, la FMO d.         |                  | 51             |                                                                                                    |
| ninole                                                                                                    | 1 Marché réparations O.A.               |                     | 14 Ce prix rémunère la fourniture, le facon         | -                | R              |                                                                                                    |
| tanchéité intermédiaire sur pont en maconnerie                                                                                                    | 1 Marché réparations O.A.               |                     | 38 Ce prix rémunère la FMO d'une étanché            | N                | N              |                                                                                                    |
| tanchété sur tablier béton asphalte 8+22mm                                                                                                    | 1 Marché réparations O.A.               |                     | 47 Ce prix rémunère la FMO d'une étanché            |                  | M              |                                                                                                    |
| tanchéité sur tablier béton feulle préfabriquée                                                                                                    | 1 Marché réparations O.A.               |                     | 29 Ce prix rémunère la FHO d'une étanché            | Ø                | 0              | Etanchété (10)                                                                                                   |
| ixation de callebotis existant                                                                                                    | 1 Marché réparations O.A.               |                     | 16 Ce prix rémunère la réalisation de fixati        | 8                | M              | and the second second second second second second second second second second second second second second second |
| forage pour injection                                                                                                    | 1 Marché réparations O.A.               |                     | 90 Ce prix rémunère la FMO de canule d'inj          | 8                | 2              |                                                                                                    |
| ourniture d'éléments adier                                                                                                    | 1 Marché réparations O.A.               |                     | 6                                                   | 8                | Ø              |                                                                                                    |
| ourniture d'éléments aluminium                                                                                                    | 1 Marché réparations O.A.               |                     | 15                                                  |                  | R              |                                                                                                    |
| ourniture d'éléments inox                                                                                                    | 1 Marché réparations O.A.               |                     | 26                                                  |                  | M              |                                                                                                    |
| ourniture et pose de balise J 13. Double face                                                                                                    | 1 Marché réparations O.A.               |                     | 155                                                 |                  | 8              |                                                                                                    |
| ourniture et pose de balise 3 13. Simple face.                                                                                                    | 1 Marché réparations O.A.               |                     | 13                                                  | 8                | Ø              |                                                                                                    |
| ourniture et pose de corniche en béton                                                                                                    | 1 Marché réparations O.A.               |                     | 487                                                 |                  | Ø              |                                                                                                    |
| ourniture et pose de corniche métallique                                                                                                    | 1 Marché réparations O.A.               |                     | 436                                                 |                  | M              |                                                                                                    |
| ourreaux PVC trottoirs Ø 100                                                                                                    | 1 Marché réparations O.A.               |                     | 4 Ce prix rémunère la FMO sur lit de sable          | 8                | M              |                                                                                                    |
| ourreaux PVC trottors Ø 120                                                                                                    | 1 Marché réparations O.A.               |                     | 5 Ce prix rémunèr la FMO sur lit de sable           | 8                | <b>S</b>       |                                                                                                    |
| ourreaux PVC trottoirs @ 80                                                                                                    | 1 Marché réparations O.A.               |                     | 4Ce prix rémunère la FMO sur lit de sable           | 8                | <b>M</b>       |                                                                                                    |
| abions                                                                                                    | 1 Marché réparations O.A.               |                     | 330 Ce prix rémunère la FMO des matériaux           |                  | No. 1          |                                                                                                    |
| acions plats                                                                                                    | 1 Marche reparations O.A.               |                     | 330 Ce rpix rémunère la mise en place, la F         |                  | M              |                                                                                                    |
| arde-corps de service                                                                                                    | 1 Marché réparations O.A.               |                     | 100 Ce prix rémunére la tourniture, la pose         |                  | M              |                                                                                                    |
| arde-corps type 1902                                                                                                    | 1 Marche reparations O.A.               |                     | 202 Ce prix rémunère la fourniture, la pose         |                  | M              |                                                                                                    |
| serbe-corps type so                                                                                                    | 1 Marche reparations O.A.               |                     | 177 Le prix remunere la fourniture, la pose         | 8                | N I            |                                                                                                    |
| varde-corps Type SV                                                                                                    | 1 Marche reparations O.A.               |                     | 190 Ce prix remunere la fourniture, la pose         |                  | N A            |                                                                                                    |
| acounting and a second second s | 1 Marche reparations U.A.               |                     | sice prix remunere la HMU, le transport d           | 8                | M A            |                                                                                                    |
| usseres (ype uoz                                                                                                    | 1 Marche reparations O.A.               |                     | ence prix remunere la FMO de glasseres t            |                  | N SA           |                                                                                                    |
| assieres type up+                                                                                                    | 1 marche reparations O.A.               |                     | Janue prix rémunère la FMO de glissières t          |                  | <b>W</b>       |                                                                                                    |

Le type de tâche « Etanchéité... » est associé au type de garantie « Etanchéité(10) »

#### **3.Afficher vos ouvrages**

Lancer le client « OASIS-Web » :

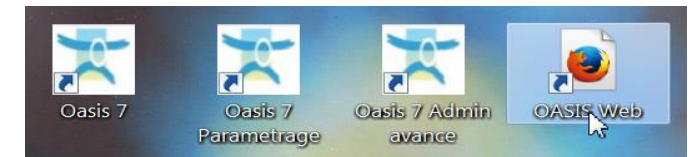

• A partir du bureau de votre ordinateur.

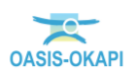

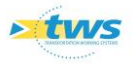

- Utiliser le bouton de recherche :

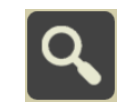

pour afficher vos ouvrages :

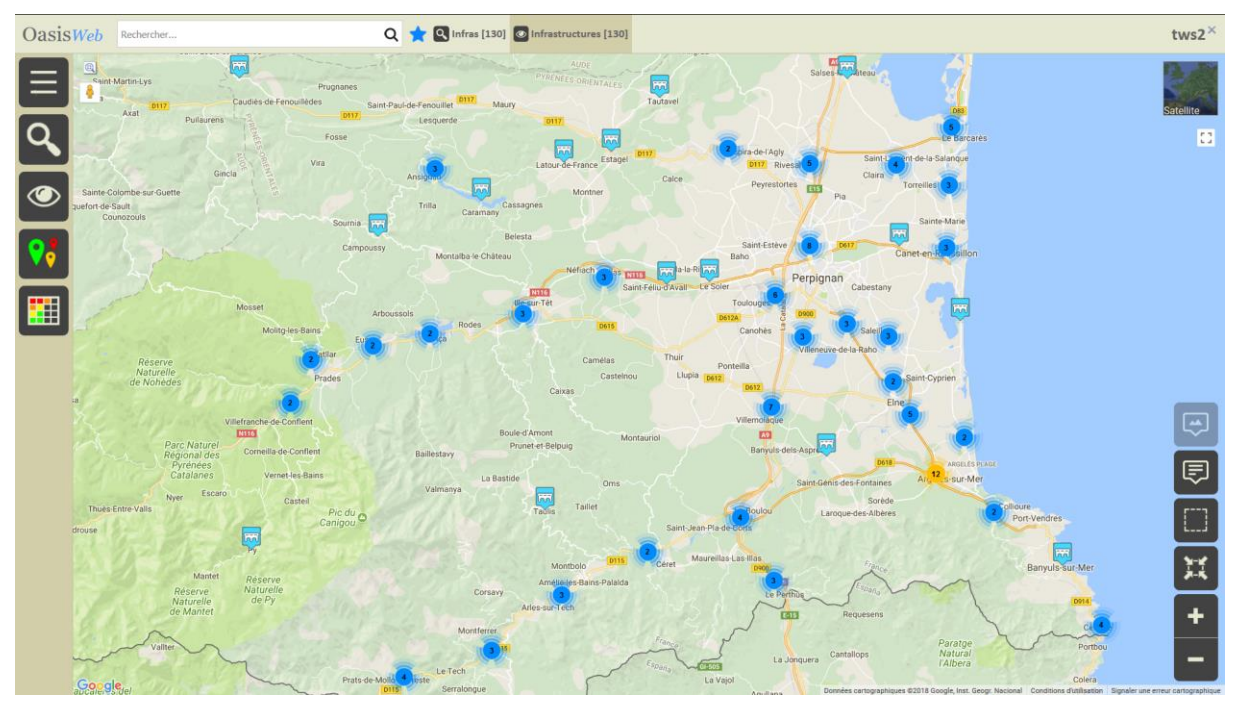

# 4. Afficher les propositions d'actions

- ► Utiliser la vue « Propositions d'actions »
- Utiliser le bouton de choix de vues :

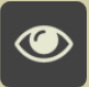

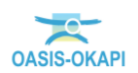

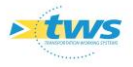

- Et parmi les vues disponibles :

| <b>Vues</b>                |
|----------------------------|
| Infrastructures            |
| V Visites                  |
| D Désordres                |
| E Eléments                 |
| (F) Actions                |
|                            |
| Propositions d'actions     |
| V Propositions de visites  |
|                            |
| D Demandes d'interventions |

- Choisir d'afficher le vue [Propositions d'actions].
- Puis, utiliser le bouton de choix d'une thématique :

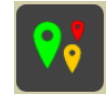

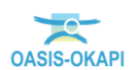

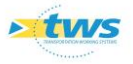

- Et choisir d'afficher les propositions d'actions par [Type d'entretien].
- Ne garder que les [Entretiens spécialisés] :

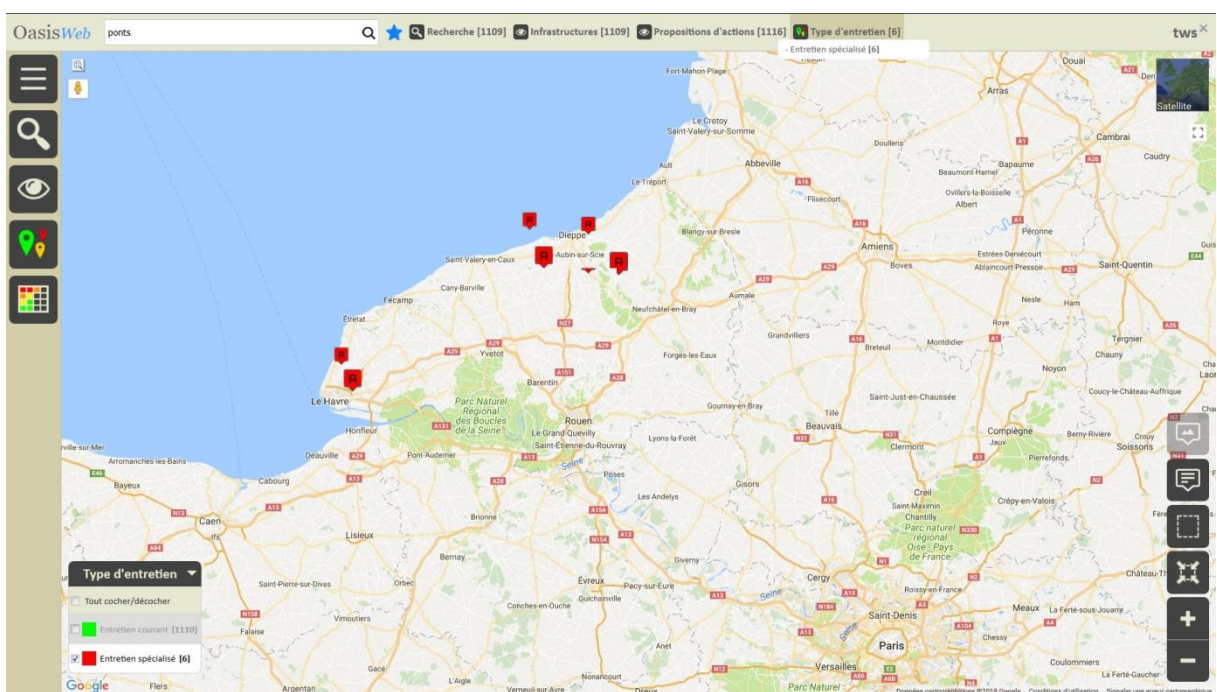

# 5. Programmer l'entretien spécialisé

- Utiliser les « tableaux interactifs »
- Utiliser le bouton Tableaux :

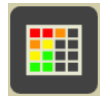

- Pour afficher les propositions d'actions dans un tableau interactif.
- Editer l'action à programmer :

| OasisWeb Recherche dans le tableau                                          |         | Q       | 🚖 🖸 Pr  | oposition | s d'actions 🛛 🕅 Gé | inéral [6]                                                                                                    |                                                      |                |                |                                                      | tws×                        |
|-----------------------------------------------------------------------------|---------|---------|---------|-----------|--------------------|----------------------------------------------------------------------------------------------------|------------------------------------------------------|----------------|----------------|------------------------------------------------------|-----------------------------|
|                                                                             | IG<br>▲ | IF<br>A | IP<br>▲ | IGG       | Gestionnaire       | Infrastructure 🔺                                                                                                    | Туре 🔺                                               | Coût           | Coût<br>cumulé | Туре 🔺                                               | Demandeur                   |
| en attente<br>Etanchéité sur tablier béton feuille                          |         | 12.0    | 110.98  |           | Stense             | giles - Contact Content<br>physical action                                                                                                    | inspection spécialisée<br>terrestre                  |                | 0,00€          | inspection spécialisée<br>terrestre                  | chef d'équipe de<br>secteur |
| Chapitre : 1 Marché réparations O.A.                                        |         |         |         | 13.6      | -                  | press - constant"<br>pressionalise                                                                                                    | inspection spécialisée<br>terrestre                  |                | 0,00 €         | inspection spécialisée<br>terrestre                  | chef d'équipe de<br>secteur |
| Délai souhaité : 12 mois<br>Durée prévue : 3 semaine(s)<br>Cout : 40000.0 € | 4       |         |         | 13.6      | Samar              | personal and the second second second second second second second second second second second second second se                                                                                                    | Etanchéité intermédiaire sur<br>pont en maçonnerie   |                | 0,00 €         | Etanchéité intermédiaire sur<br>pont en maçonnerie   | chef d'équipe de<br>secteur |
| Commentaire : fuites importantes sur culéees                                |         |         |         | 13.6      | (colornile):       | presidente de la companya de la companya de la companya de la companya de la companya de la companya de la comp<br>Persona de la companya de la companya de la companya de la companya de la companya de la companya de la companya | Anticorosion                                         |                | 0,00 €         | Anticorosion                                         | chef d'équipe de<br>secteur |
| Demandée lors de                                                            |         |         |         | 13.73     | 2 Filmpain         | antalo Luonatzi<br>piloantesian                                                                                                    | Etanchéité intermédiaire sur<br>pont en maçonnerie   |                | 0,00 €         | Etanchéité intermédiaire sur<br>pont en maçonnerie   | AMARKA Sample               |
| VAQOA2                                                                      | 1       |         |         | 0.97      | Station state      | participant (and<br>participant)                                                                                                    | Etanchéité sur tablier béton<br>feuille préfabriquée | 40 000,00<br>€ | 40 000,00 €    | Etanchéité sur tablier béton<br>feuille préfabriquée |                             |

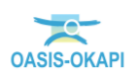

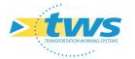

#### - Et utiliser le bouton [Programmer] :

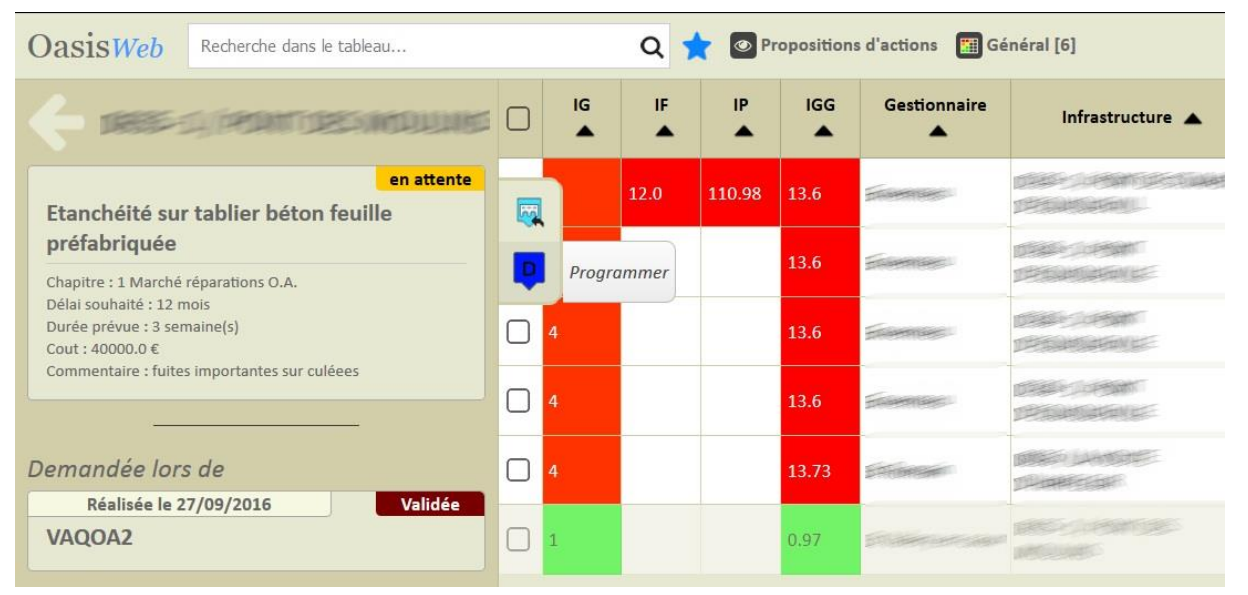

- Indiquer l'année de réalisation :

| 13.73 | St Romain      | D'HARFLEUR | pont en ma | çonnerie          |
|-------|----------------|------------|------------|-------------------|
| Année | de réalisation |            |            | blier béto<br>lée |
| 2018  |                |            |            |                   |
|       | Ok             |            | Annuler    |                   |

L'action est créée au statut « Programmé ».

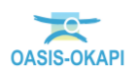

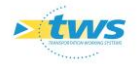

# 6. Réaliser l'entretien spécialisé

- Editer l'action créée :
  - Celle-ci est affichée dans une vue Action :

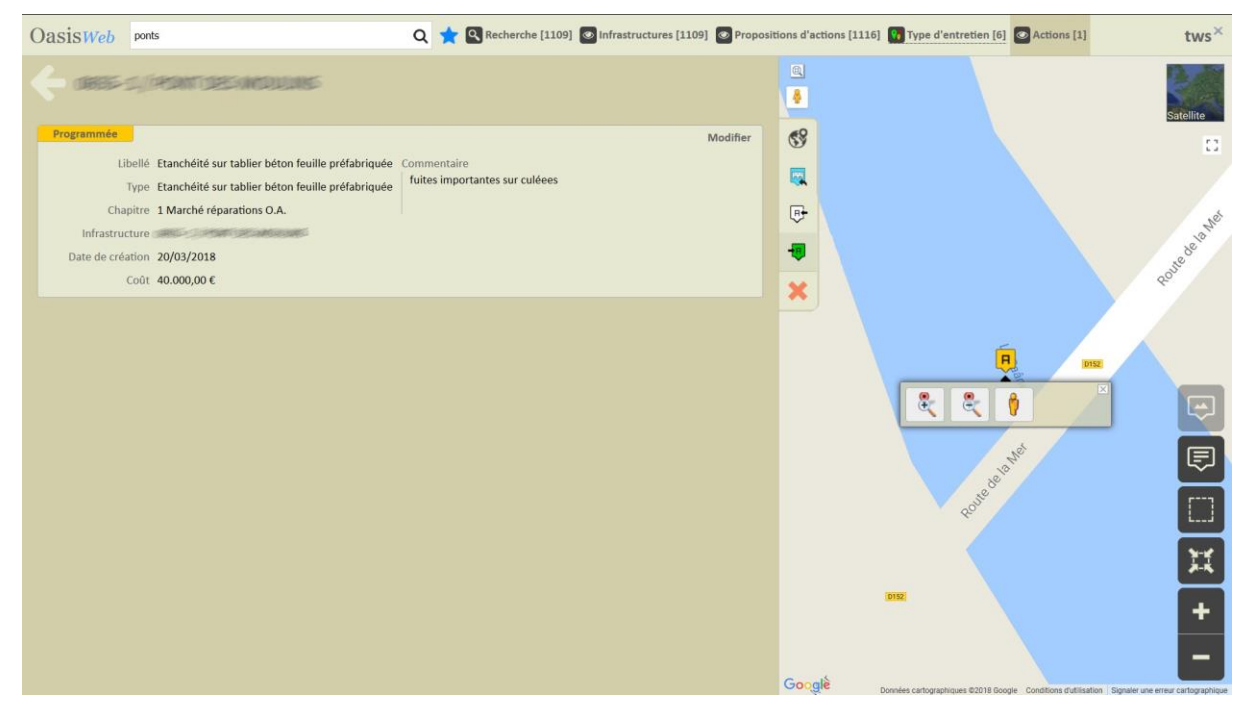

- Utiliser le bouton [Réaliser action] :

| Programmée Modifier                                                                   | 69    |                 |
|---------------------------------------------------------------------------------------|-------|-----------------|
| Libellé Etanchéité sur tablier béton feuille préfabriquée Commentaire                 |       |                 |
| Type Etanchéité sur tablier béton feuille préfabriquée fuites importantes sur culéees | les l |                 |
| Chapitre 1 Marché réparations O.A.                                                    | ₽-    |                 |
| Infrastructure                                                                        | -     |                 |
| Date de création 20/03/2018                                                           | -     | Réaliser action |
| Coût <b>40.000,00</b> €                                                               | ×     |                 |
|                                                                                       |       |                 |

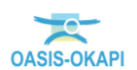

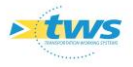

|    |          |     |           |                   |    | <b>P</b> |  |  |
|----|----------|-----|-----------|-------------------|----|----------|--|--|
| •• |          | Ν   | /lars 201 | .8                |    | ••       |  |  |
| L  | Ma       | Me  | J         | V                 | S  | D        |  |  |
| 26 | 27       | 28  | 1         | 2                 | 3  | 4        |  |  |
| 5  | 6        | 7   | 8         | 9                 | 10 | 11       |  |  |
| 12 | 13       | 14  | 15        | 16                | 17 | 18       |  |  |
| 19 | 20       | 21  | 22        | 23                | 24 | 25       |  |  |
| 26 | 27       | 28  | 29        | 30                | 31 | 1        |  |  |
| 2  | 3        | 4   | 5         | 6                 | 7  | 8        |  |  |
|    | Aujourd' | hui |           | Supprimer la date |    |          |  |  |

- Utiliser le calendrier interactif pour renseigner la date de réalisation :

### 7. Générer une visite de fin de garantie

- ►Utiliser la vue « Garanties »
- L'action terminée :

| Consesta cultaranti destando cunta                                                                                                    |        | •        |               |
|----------------------------------------------------------------------------------------------------|--------|----------|---------------|
| Mod                                                                                                    | difier | 69       |               |
| Libellé Etanchéité sur tablier béton feuille préfabriquée Commentaire<br>Type Etanchéité sur tablier béton feuille préfabriquée fuites importantes sur culéees |        |          |               |
| Chapitre 1 Marché réparations O.A.                                                                                                    |        | ₽        |               |
| Infrastructure                                                                                                    |        | -        |               |
| Date de réalisation 20/03/2018                                                                                                    |        | ~        |               |
| Coût 40.000,00 €                                                                                                    |        | <u> </u> |               |
|                                                                                                    |        |          | <b>R</b> 0152 |
|                                                                                                    |        |          |               |

- Utiliser le bouton de choix de vues :

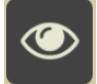

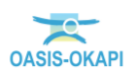

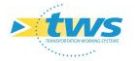

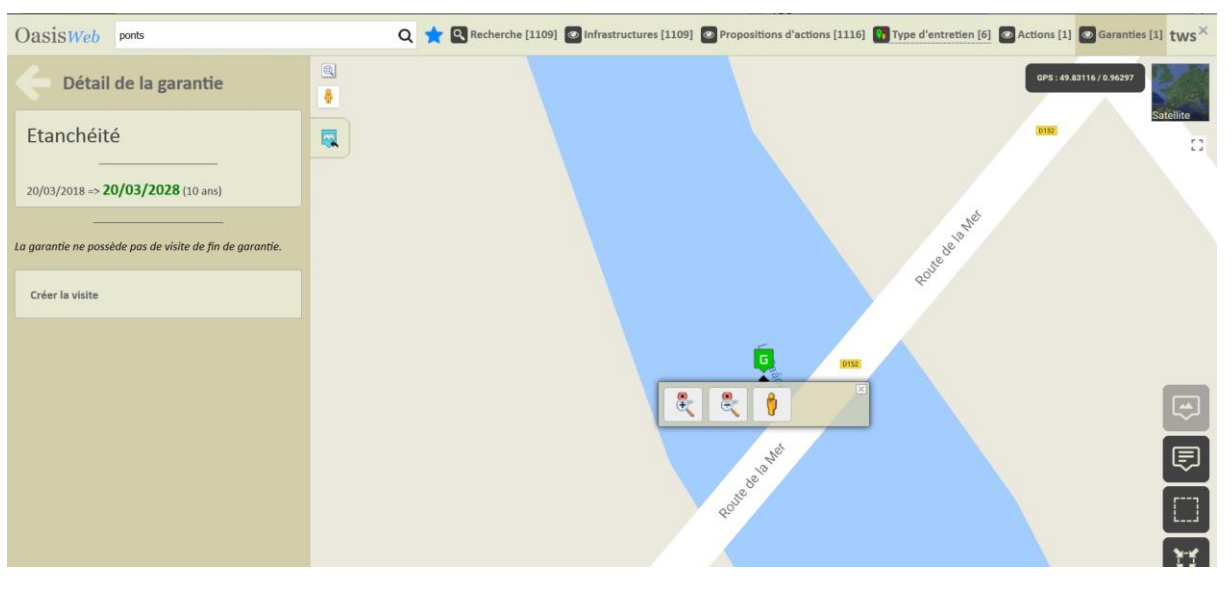

- Et choisir d'afficher la vue [Garanties] :

– Utiliser le bouton [Créer la visite] :

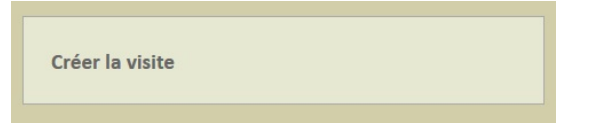

• Pour créer la visite de fin de garantie laquelle sera programmée pour 2028.

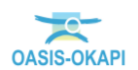